# Alta en clinica del IMSS

### PASO 1. INGRESA A LA PAGINA http://www.imss.gob.mx/faq/alta-tu-clinica

| Accesibilidad |        |                |               | Trái       | mites Gobierno <b>Q</b> |  |
|---------------|--------|----------------|---------------|------------|-------------------------|--|
| IMSS          | Inicio | Conoce al IMSS | Transparencia | Directorio | Contacto ciudadano      |  |

♠ > Inicio > Preguntas frecuentes sobre servicios digitales > Alta en clínica del IMSS

# ¿Ya tienes tu Número de Seguridad Social?

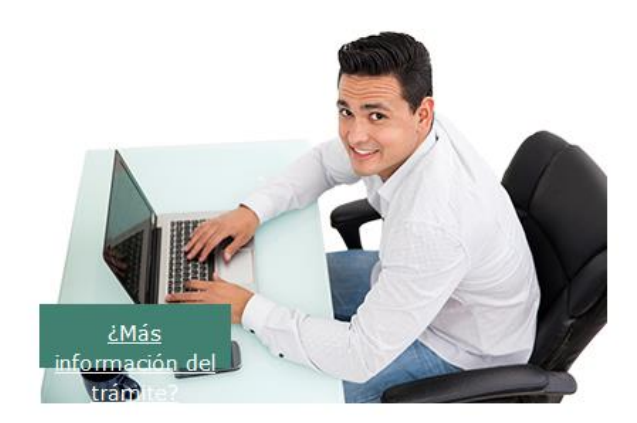

Ahora debes de darte de alta en tu clínica. Hazlo por internet.

Para darte de alta en una Clínica del IMSS, ten a la mano tu CURP, el Código Postal de tu domicilio y un correo electrónico personal.

### Tendrás estos beneficios:

- Puedes elegir la Clínica más cercana a tu domicilio
- Selecciona el horario de atención de tu preferencia (matutino o vespertino)

DAR CLIC AQUÍ COMO SE INDICA

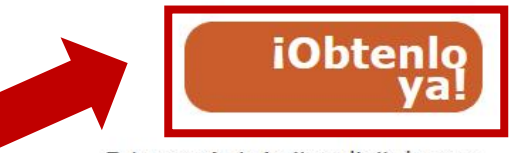

Este y más trámites digitales en: www.imss.gob.mx/imssdigital/

### PASO 2. LLENA LOS CAMPOS QUE SE TE PIDEN.

### Alta en clínica o UMF con CURP

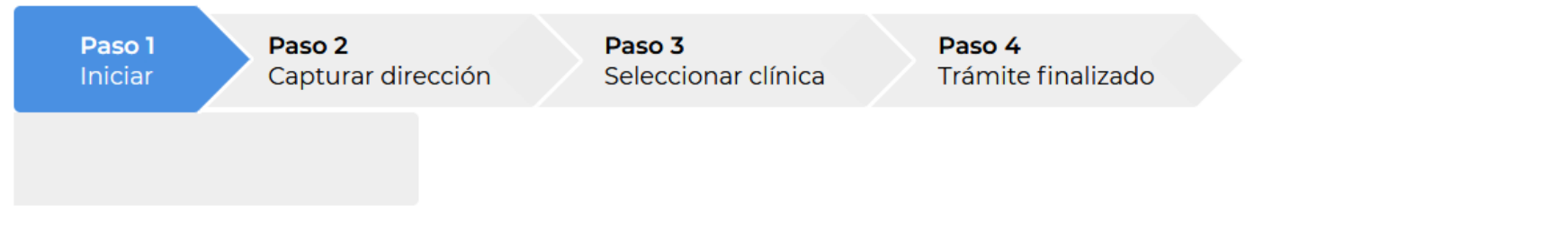

Tener a la mano:

- CURP
- Código postal

Favor de ingresar los siguientes datos:

• Correo electrónico válido, el cual será asociado a tu CURP

### IMPORTANTE: EL CORREO ELECTRONICO DEBE SER EL MISMO CON EL QUE OBTUVISTE TU NSS (Numero de Seguro Social).

| CURP*:                                              | Ingresa tu CURP                              |                                                          |
|-----------------------------------------------------|----------------------------------------------|----------------------------------------------------------|
|                                                     | ¿No te sabes tu CURP? <u>Consúltala aqui</u> | ·<br>•                                                   |
| NSS*:                                               | Ingresa tu NSS                               | UNA VEZ LLENADOS TODOS LOS                               |
|                                                     | ¿No te sabes tu NSS? <u>Consúltalo aquí.</u> | CAMPOS:                                                  |
| Correo electrónico*:                                | Ingresa tu correo electrónico personal       | CURP NSS                                                 |
| Confirma tu correo electrónico*:                    | Confirma tu correo electrónico personal      | CORREO ELECTRONICO Y CONFIRMARLO                         |
| Escribe las letras de la imagen que se<br>muestra*: | 801 e W 😡 Captura                            | Y ESCRITO CORRECTAMENTE LAS LETRAS DEL RECUADRO AMARILLO |
| *Campos obligatorios.                               | Aviso de privacidad Continuar                | DA CLIC EN CONTINUAR                                     |

### PASO 3. EN ESTE APARTADO TE APARECERA TU CURP Y NOMBRE COMPLETO, DONDE INGRESARAS TU CODIGO POSTAL DE TU LOCALIDAD.

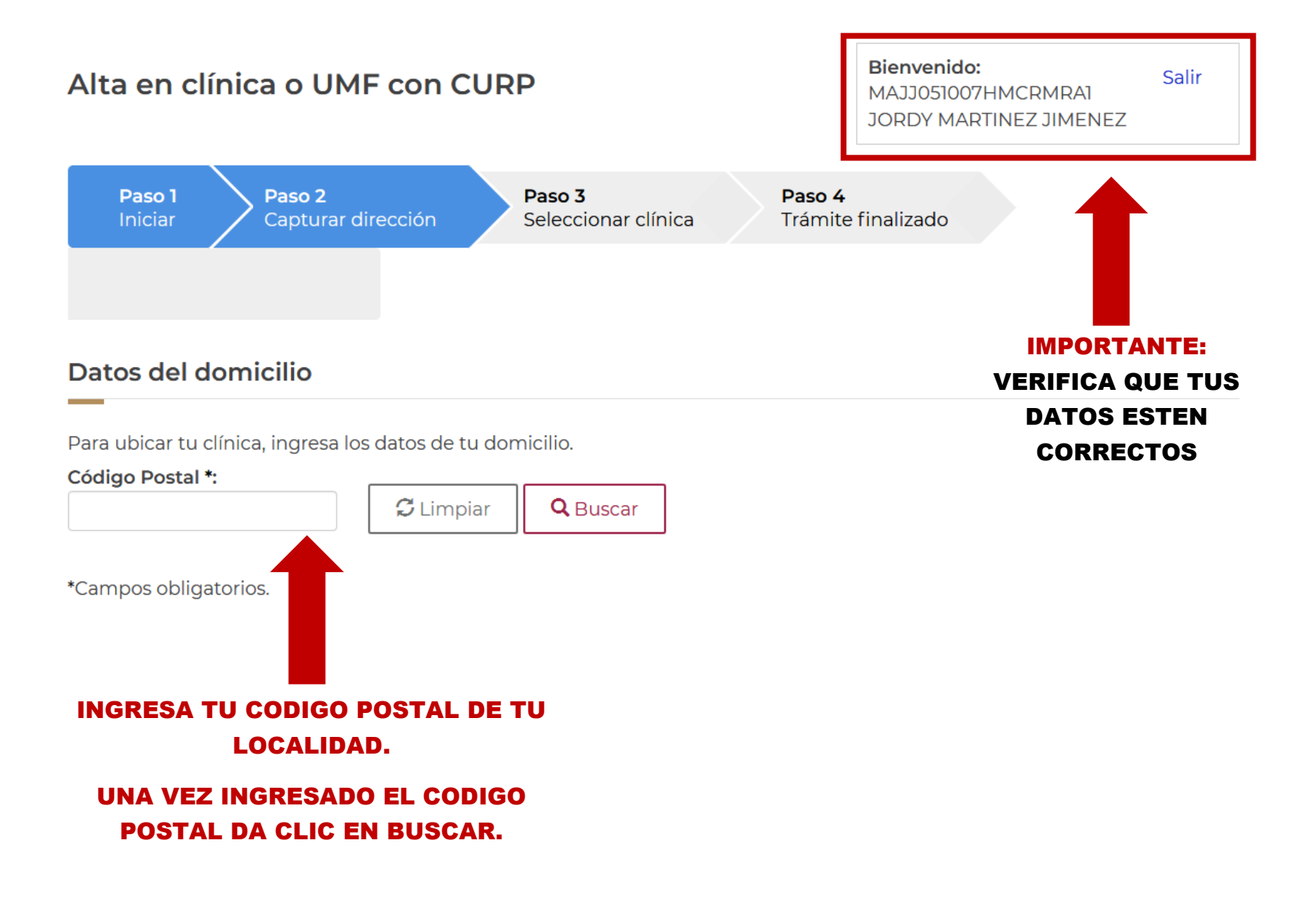

## PASO 4. UNA VEZ BUSCADO TU CODIGO POSTAL TE APARECERA EN AUTOMATICO TU ESTADO Y MUNICIPIO, DEBERAS LLENAR LO QUE SE TE PIDE.

| Alta en cl                                          | ínica o UM            | F con CUR                         | Ρ                                |                                              | Bie<br>MA<br>JOF             | <b>nvenido:</b><br>JJ051007HMCRMF<br>RDY MARTINEZ JIN | Salir<br>RA1<br>1ENEZ |
|-----------------------------------------------------|-----------------------|-----------------------------------|----------------------------------|----------------------------------------------|------------------------------|-------------------------------------------------------|-----------------------|
| <b>Paso 1</b><br>Iniciar                            | Paso 2<br>Capturar d  | irección                          | <b>Paso 3</b><br>Seleccionar cli | ínica P                                      | <b>aso 4</b><br>rámite final | izado                                                 |                       |
| Datos del d                                         | lomicilio             |                                   |                                  |                                              |                              |                                                       |                       |
| Para ubicar tu o                                    | clínica, ingresa los  | s datos de tu dor                 | micilio.                         |                                              |                              |                                                       |                       |
| Código Postal '                                     | <b>*</b> .            | <b>a</b>                          |                                  | 7                                            |                              |                                                       |                       |
| 50755                                               |                       | 🕻 Limpiar                         | <b>Q</b> Buscar                  |                                              |                              |                                                       |                       |
| Estado:                                             |                       |                                   |                                  | Municipio o A                                | lcaldía:                     |                                                       |                       |
| MÉXICO                                              |                       |                                   |                                  | IXTLAHUACA                                   |                              |                                                       |                       |
| Selecciona tu c                                     | colonia *:            |                                   |                                  | ,                                            |                              |                                                       |                       |
| Selecciona                                          | oor favor             |                                   |                                  | QUÍ SELE                                     | CCIONA                       | TU LOCALI                                             | DAD                   |
| Calle*:                                             |                       |                                   |                                  | Número exte                                  | rior*:                       | Número in                                             | terior:               |
| Selecciona la cl                                    | ínica o UMF y el t    | urno de tu prefe<br>one por favor | rencia.                          | Datos de la cl                               | ínica selecc                 | ionada:                                               |                       |
|                                                     |                       | 1                                 |                                  | Dirección :                                  |                              |                                                       |                       |
| Turno*:<br>Consultorio:                             | Selecci               | one por favor                     | •                                | <b>Horarios</b><br>Turno matu<br>Turno vespe | tino : N/A<br>ertino : N/A   |                                                       |                       |
| *Campos obliga                                      | atorios.              |                                   |                                  |                                              |                              | <b>≜</b> Cancelar                                     | ✓Continuar            |
| AQUÍ<br>(A                                          | DEBES SE<br>LA MOYORI | LECCIONA<br>A LES APAR            | RECERA UN                        | NICA<br>NA                                   |                              |                                                       | T                     |
| OPCI                                                | JN QUE ES             | UMF 226 I                         | XTLAHUA                          | ICA).                                        |                              |                                                       |                       |
| SELCCIONA TU TURNO EN EL QUE<br>DESEE SER ATENDIDO. |                       |                                   |                                  |                                              | LLENADO TOD<br>DA CLIC EN    |                                                       |                       |
| EL CONSULTORIO APARECERA EN<br>AUTOMATICO.          |                       |                                   |                                  |                                              | CONTINUAR.                   |                                                       |                       |

### PASO 5. AQUÍ FINALIZA TU TRAMITE DE ALTA EN CLÍNICA.

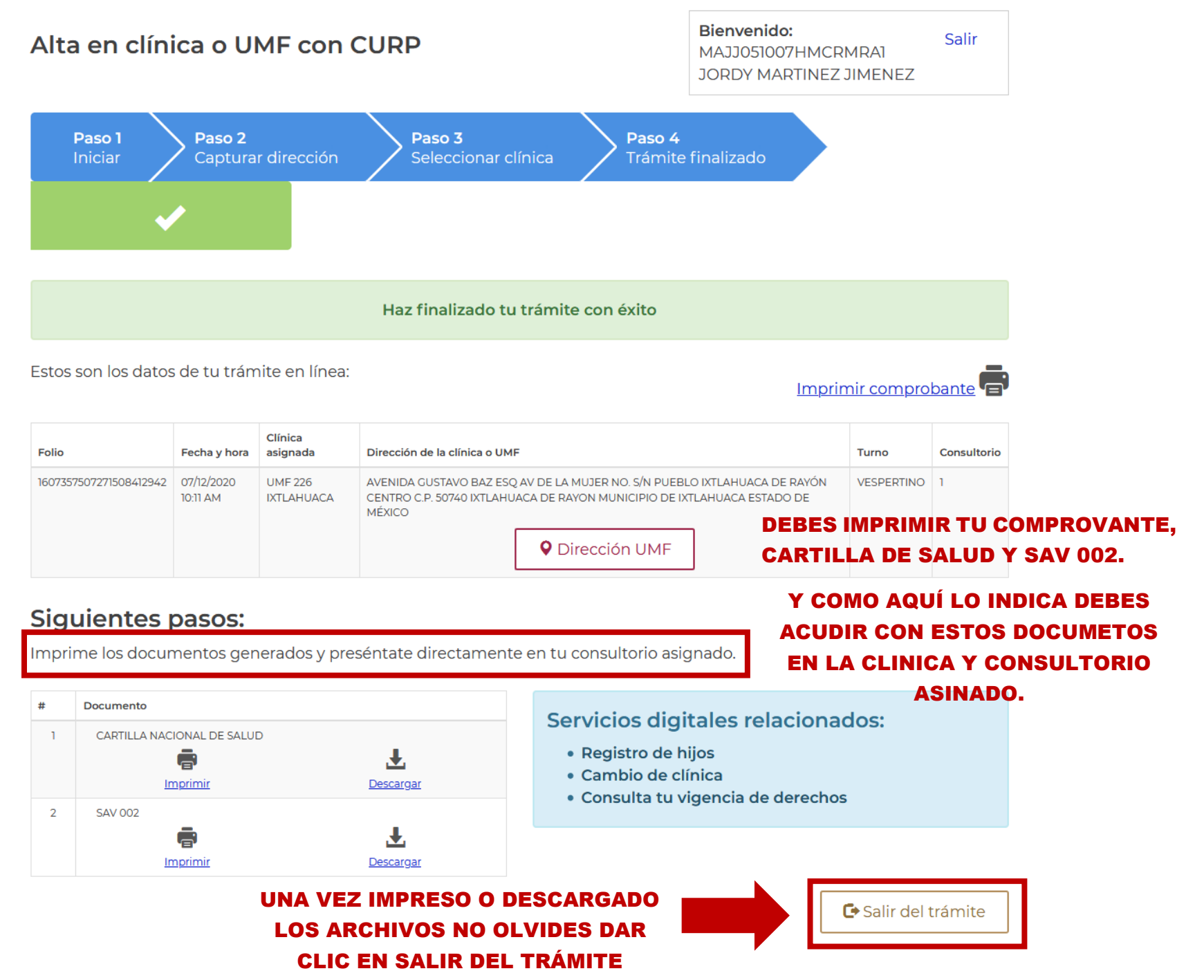